## Controlpanel

## Gemaakte backups inzien en restoren

1. Login op de Server Backup webinterface.

2. Klik links op Protected Machines.

3. Klik nu rechts onder **Actions** op het tandwieltje en kies voor **Open Recovery Points**.

4. Er verschijnt nu een overzicht gemaakte backups (**Recovery Points**).

5. Klik op het tandwieltje achter een backup om een bestand uit de backup terug te zetten. Kies voor **Browse**.

6. Er opent een File Manager waar je alle bestanden uit de backup ziet en per stuk (of alles tegelijk) kan restoren en/of downloaden.

Unieke FAQ ID: #1156 Auteur: Erik Laatst bijgewerkt:2018-04-05 13:20